# vKiP

### Version 2.0

# iPad control surface for Kyma VCS

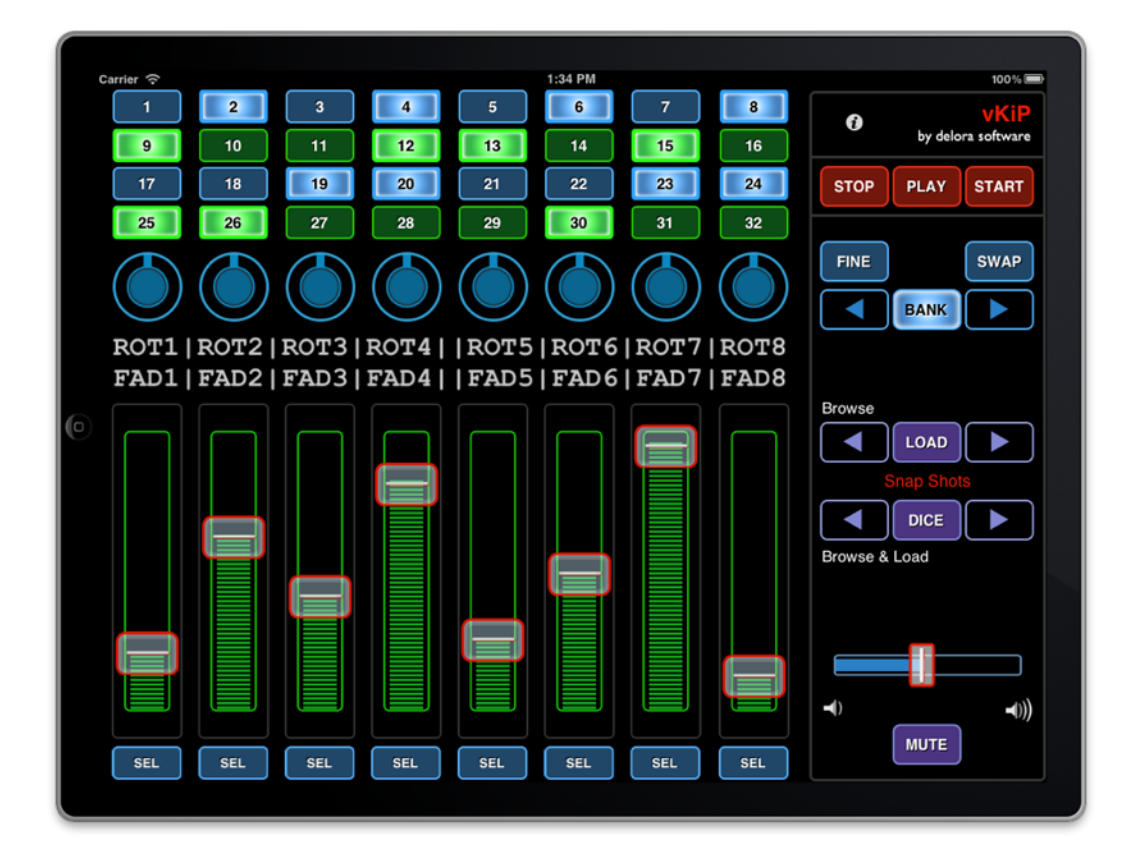

Under the copyright laws, this manual may not be copied, in whole or part, without the written consent of Harmony Systems, Inc. Your rights to the software are governed by the accompanying software license agreement.

Delora Software and vKiP are trademarks of Harmony Systems, Inc.

Other company and product names mentioned in this manual are trademarks of their respective companies. Mention of third-party products is for informational purposes only. Harmony Systems assumes no responsibility with regard to the performance or use of these products.

Every effort has been made to ensure the accuracy of this manual. Please contact Delora Product Support (<u>support@delora.com</u>) should you have questions regarding information in this manual.

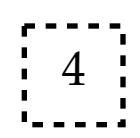

by Harmony Systems, Inc.

# **Table of Contents**

| Requirements                                   | 1  |
|------------------------------------------------|----|
| Introduction to vKiP                           | 2  |
| Set-Up                                         | 4  |
| Paca and Pacarana sound engines                | 4  |
| Capybara 320 sound engines                     | 7  |
| Using vKiP                                     | 10 |
| Connect using MIDI                             | 10 |
| Connect using OSC                              | 11 |
| Main Screen                                    | 13 |
| Orientation                                    | 14 |
| Matrix of 32 Switches                          | 15 |
| Faders/Rotaries and Associated Controls        | 15 |
| Snap Shots                                     | 19 |
| Master Volume Controls                         | 20 |
| Optional Sound Engine Controls                 | 20 |
| Info Button                                    | 20 |
| vKiP Preferences                               | 23 |
| Getting the Most Out of vKiP With the Kyma VCS | 25 |
| Troubleshooting                                | 27 |
| General Connection Issues                      | 27 |
| Important Notes About the VCS                  | 30 |
| Contact Delora Support                         | 32 |
| Appendix                                       | 33 |
| Using Network MIDI                             | 33 |
| Setting Up An Ad-Hoc Wi-Fi Network             | 37 |
| Acknowledgements                               | 41 |

# Requirements

- $\cdot$  Apple iPad
- Symbolic Sound Kyma X.82 (or later) system and Paca or Pacarana sound engine with most recent firmware installed. Capybara sound engines are supported provided one of the following is true:
  - $\cdot$  You are using a Mac that has a bidirectional MIDI connection to the Capybara, and that Mac is running with CapyLink or KymaConnect, or
  - $\cdot$  You are using a Mac that has a bidirectional MIDI connection to the Capybara, and you connect vKiP using network MIDI, or
  - You are using a Windows PC that has a bidirectional MIDI connection to the Capybara, it is running rtpMIDI (http://www.tobias-erichsen.de/rtpMI-DI.html), and you connect vKiP using network MIDI, or
  - You have an iPad compatible MIDI interface that connects bidirectionally to the Capybara, and you connect vKiP using regular MIDI
- Wireless connection, including network MIDI, requires Wi-Fi access between the iPad and the Paca or Pacarana. Or, Wi-Fi access between the iPad and the Mac where CapyLink, PacaConnect, or KymaConnect are installed.

# Introduction to vKiP

Harmony Systems "v" family of Delora software products expand the control surface options for Symbolic Sound's Kyma X sound design workstation beyond the computer oriented mouse, keyboard and display monitor. vKiP transforms your iPad into a touch oriented wireless "Virtual Control Surface" (VCS) controller for your Kyma system.

vKiP provides full VCS functionality, equivalent to that provided in our Delora vM2 product. If you have used a CM Labs Motormix or our vM2 application, you will feel right at home with vKiP. However, vKiP has been designed for optimal functionality on the iPad device - controls (including rotaries) are large enough for accurate touch control, visual feedback of various selected states is provided, and the layout is appropriate for the iPad screen size. Now you can enjoy the power of Kyma sound creation without being physically tethered to your computer!\* (\* For a true one-handed "wireless remote control" option, check out our Delora vKi application for the iPhone/iPod touch.)

#### Built for Open Sound Control (OSC)

vKiP is designed from the ground up to work with the Paca(rana)'s native Open Sound Control (OSC). Since Kyma's MotorMix VCS support relies on traditional MIDI, vKiP uses "MIDI-over-OSC" to send MIDI back and forth between the iPad and Paca(rana).

#### Legacy MIDI Support

vKiP can also connect using conventional MIDI. This can be accomplished over a Wi-Fi network to a Mac (or Windows PC running rtpMIDI, http://www.tobiaserichsen.de/rtpMIDI.html ) that has a MIDI connection to the Paca, Pacarana, *or* Capybara, or using traditional MIDI cables if the iPad is equipped with an iPad compatible USB MIDI interface.

#### Enhanced operation with KymaConnect

When vKiP is connected to the Paca, Pacarana, or Capybara through Delora Software's KymaConnect application, additional capabilities are enabled. These include remote control of the Kyma sound engine, plus playing and pausing Kyma sounds.

#### Legacy Capybara 320 Kyma Systems

Capybara 320 sound engines do not offer network connections so they are not compatible with OSC. These systems require a traditional bidirectional MIDI connection between the Capybara and the VCS controller. vKiP supports this usage through the following methods:

- Direct physical MIDI connection between the Capybara and an iPad equipped with an iPad compatible USB MIDI interface.
- Wi-Fi network MIDI connection between the iPad and a Mac, or Windows PC running rtpMIDI. The computer then connects directly to the Capybara using a bidirectional MIDI interface.
- Wi-Fi OSC connection to a Mac running Delora Software KymaConnect or Delora Software CapyLink, with the Mac also connected to the Capybara through a bidirectional MIDI interface

# Set-Up

Once you have the vKiP application on your iPad, you can use vKiP simply by completing these actions each time you run the application. Note that the steps depend upon what type of sound engine you have (Paca/Pacarana or Capybara), and how you are connecting your iPad to the sound engine. You can use one of three methods to connect the iPad: Wi-Fi network OSC, W-Fi network MIDI, or iPad USB MIDI.

Note: Paca(rana)s can connect to your Wi-Fi network either directly or through Delora Software's KymaConnect and PacaConnect OS X applications. KymaConnect and PacaConnect connections are similar so in the instructions that follow, only KymaConnect will be mentioned. For complete information about using these two applications please see their respective user guides (available on our website www.delora.com).

#### <u>Note</u>

Every Kyma system must be configured for remote VCS control before you can use vKiP. This one-time set up is performed as follows:

- Bring up Kyma's preferences and press the "Performance" button.
- On the displayed "Performance Preferences" panel, select "MotorMix" under "External Midi Controller".
- Close this panel, and then preferences, and Kyma should be ready to use vKiP anytime going forward.

4

### Paca and Pacarana sound engines

#### Wi-Fi network OSC directly to Paca(rana)

Preliminaries:

The Paca(rana) must have its Firewire connection to the Mac or Windows PC where you run Kyma. Its network Ethernet connection must be connected to your Wi-Fi network through a switch/router/access point. Also your Wi-Fi network must automatically assign IP numbers using DHCP, *and it must properly support Bonjour*, or you will not be able to locate and connect to your Paca(rana).

Each time you use vKiP:

- 1. Power up the Paca(rana) and your other network components if they are not already powered.
- 2. Make sure Wi-Fi is enabled on your iPad. You use the iOS Settings app for this step.
- 3. Start Kyma.

#### Wi-Fi network OSC to Paca(rana) through KymaConnect

Preliminaries:

The Paca(rana) must have its Firewire connection to the Mac or Windows PC where you run Kyma. Its network Ethernet connection must be connected to the Mac running KymaConnect Ethernet port. This Mac must also have a second network connection (usually its built-in Airport Wi-Fi) to the same Wi-Fi network you connect your iPad. KymaConnect must be running before vKiP can connect.

Each time you use vKiP:

- 1. Power up the Mac running KymaConnect. If KymaConnect is configured for manual starting also start it up. Power up your other network components if they are not already powered.
- 2. Power up the Paca(rana).
- 3. Make sure Wi-Fi is enabled on your iPad. You use the iOS Settings app for this step.

#### 4. Start Kyma.

#### Network or USB MIDI connection from iPad to Paca(rana)

It is possible to connect vKiP to a Paca or Pacarana using a direct USB MIDI connection. This has a few advantages, such as eliminating any possible connection issues due to Wi-Fi performance. However such a method requires additional hardware: an iPad compatible USB MIDI interface, and a USB or FireWire MIDI interface for the Paca(rana). A couple of MIDI cables complete the picture.

The disadvantage of such a scheme, besides the extra components and cost, is that the iPad is now physically tethered to the Paca(rana). On the other hand this type of connection may make sense if you use a special "MIDI dock" with your iPad that also serves as a tabletop stand.

A slightly different variation of the physical MIDI connection is to connect the iPad's MIDI interface to a MIDI interface connected to a Mac. The Mac also would require either KymaConnect, PacaConnect (or the now discontinued PacaMidi) application. Here the MIDI connection to and from the Paca(rana) is accomplished using the virtual Paca(rana) MIDI port those applications provide. The MIDI path from iPad to Paca(rana) is completed by assigning the Mac MIDI interface that connects to the iPad to one of KymaConnect's (or PacaConnect or PacaMidi) external MIDI ports.

Network MIDI can also be used to form the MIDI connection from the iPad to the Paca(rana) *provided a Mac or Windows PC serves as a "middle man"*. With either type of computer there remains a need to have a MIDI connection from the computer to the Paca(rana).

Network MIDI performance when used over Wi-Fi is subject to constraints similar to OSC performance. For this reason you are probably better using an OSC style connection.

# Capybara 320 sound engines

## Wi-Fi network OSC to Capybara through KymaConnect or CapyLink (PacaConnect not supported)

#### Preliminaries:

The Capybara must have its Flame Firewire connection to the Mac or Windows PC where you run Kyma. Its MIDI input and output must connect to a MIDI interface that connects to the Mac where KymaConnect or CapyLink run. This Mac must also connect to the same Wi-Fi network you connect your iPad. KymaConnect/CapyLink must be running before vKiP can connect. *Note: it is not required that the Mac running KymaConnect or CapyLink be the same as the computer running Kyma*.

Each time you use vKiP:

- 1. Power up the Mac running KymaConnect/CapyLink. If KymaConnect/ CapyLink is configured for manual starting, also start it up. Power up your other network components if they are not already powered.
- 2. Power up the Capybara; verify its MIDI connection to the Mac is also fully powered.
- 3. Make sure Wi-Fi is enabled on your iPad. You use the iOS Settings app for this step.
- 4. Start Kyma.

#### USB MIDI from iPad to Capybara

This is one of the simplest and most direct ways to control the Capybara from the iPad!

7

Preliminaries:

The Capybara must have its Flame Firewire connection to the Mac or Windows PC where you run Kyma. Its MIDI input and output must connect to the USB MIDI interface that connects to iPad.

Each time you use vKiP:

- 1. Power up the Capybara
- 2. Make sure that the iPad's USB MIDI interface is also powered
- 3. Start Kyma

#### Network MIDI from iPad to Capybara

#### Preliminaries:

This set up requires a computer with a network connection to the same Wi-Fi network you connect the iPad. If that computer is also a Windows PC then it must also have rtpMIDI installed and running. The network MIDI connection must also be properly configured on the computer.

Additionally the computer must also have a physical bidirectional MIDI connection to the Capybara. A "MIDI patchbay" application must also run on the computer to form the connection between the physical MIDI port that connects to the Capybara, and the network MIDI port the iPad connects to.

The Capybara must have its Flame Firewire connection to the Mac or Windows PC where you run Kyma. Its MIDI input and output must connect to the USB MIDI interface that connects to iPad.

Each time you use vKiP:

Power up the Mac or Windows PC that provides the network MIDI connection.
 Power up your other network components if they are not already powered.
 Power up the computer's MIDI interface (to the Capybara) if necessary.

8

2. Power up the Capybara.

- 3. Make sure Wi-Fi is enabled on your iPad. You use the iOS Settings app for this step.
- 4. Start Kyma.

# Using vKiP

When you start vKiP it begins with its main screen. If you have connected to your Kyma setup in the past, and that connection is still valid, then you will see vKiP display the current VCS values. However the first time, and any time connections change, you will have to manually connect to your Kyma system.

The "iButton" is used to make this connection. It also notifies you when the connection has not yet been established, or it has somehow disconnected. The iButton will pulse a red glow when there is no working connection.

Tap the iButton to show vKiP's main info screen. One of the items, "Connect to Kyma" shows the current connection status. Tap this item to show the main connection screen.

vKiP offers two main ways to connect to Kyma: MIDI and OSC. You select whichever you wish to use using the selector switch at the top. Once you have chosen the connection type you can then press the item under the label "Kyma Host Connection" to make, or change, the active connection. What you see next depends whether you are connecting using MIDI or OSC.

10

### **Connect using MIDI**

MIDI connections are made one each for input and output. Each of these can choose one of the MIDI ports your iPad currently has. For example if you have a USB MIDI interface connected through the Apple Camera Connection Kit, then that port shows as a possible input (or output). iOS MIDI supports multiple MIDI

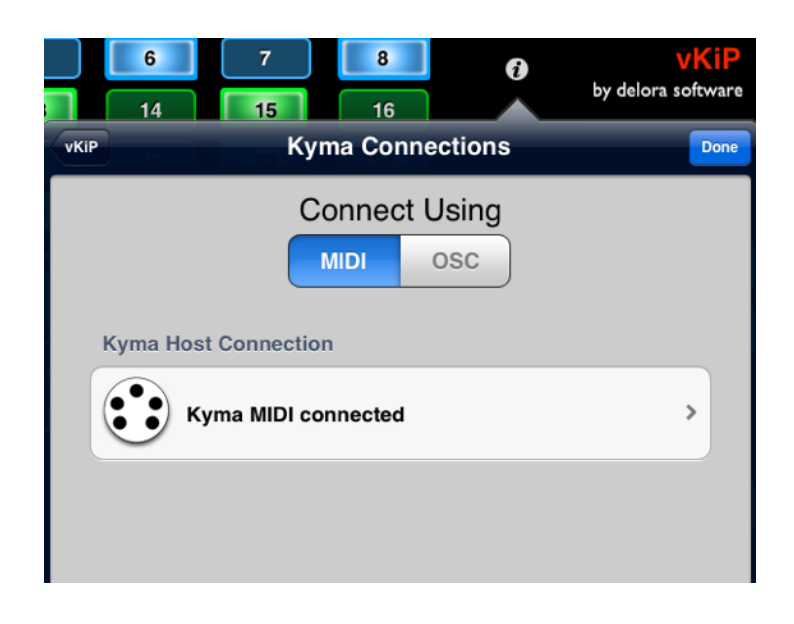

interfaces at the same time, though it is somewhat unusual to use such a set up. So normally you will only see a single choice for input or output.

If you wish to use a network MIDI connection then you must first select a "host". Apple's network MIDI system, which the iPad uses, uses Bonjour to "advertise" hosts that the iPad can connect to. When you tap the item under "Network MIDI Hosts" you will see a list of the available computers (or other devices) that offer a network MIDI connection. Select the computer that you are using to form the connection to your Paca(rana) or Capybara.

If you do not see any possible network MIDI hosts then there is probably an issue with your Wi-Fi setup. See the "Troubleshooting" section for guidance.

Once you have selected a network MIDI host, then a new option "Network Session 1" appears as a possible MIDI input and output. iOS network MIDI support currently has a single MIDI port named "Network Session 1" for all connected hosts. Select this as the active MIDI input and output. Once selected you should see vKiP refresh its screen with the current Kyma VCS information after a brief delay.

### **Connect using OSC**

When you connect using OSC you are connecting directly to a Paca(rana), or through an intermediary "proxy" application that is running on your Mac that is connected to your Paca, Pacarana, or Capybara. vKiP differentiates between these different types of connections so that you can choose the one best suited to your needs.

When you tapped the "Kyma Host Connection" item you are taken to a new screen labeled "Kyma Hosts". vKiP scans its network connection to locate possible Kyma hosts and displays them as a list divided into three different sections: *Paca(rana)s, PacaProxies,* and *Capybaras.* 

*Paca(rana)s* represents all of the Paca and Pacaranas currently *visible* on the same network the iPad is connected. If you have connected your Paca(rana)'s Ethernet network port to your Wi-Fi router or another hub then it will show up in this section. If you do not see it then there is likely a networking issue; see the

"Troubleshooting" section for guidance.

PacaProxies displays any Macs currently running KymaConnect or PacaConnect (provided the "PacaProxy" feature is turned on. See the KymaConnect or Paca-Connect user guide for information). If the Mac is currently running and connected to the same Wi-Fi network as the iPad, and

| Cancel         | Kyma Hosts                           | 1 |
|----------------|--------------------------------------|---|
|                |                                      |   |
|                |                                      |   |
| Paca(rana)     | s                                    |   |
| 23 P000        | beslime-246 🗸                        |   |
| PacaProxie     | es                                   |   |
| safit (Sector  | beslime-247 proxied by Symbox.local. |   |
| Capybaras      | ;                                    |   |
| Copylana + 120 | Dimes.local.                         |   |
|                |                                      |   |

KymaConnect/PacaConnect are active, then the Paca(rana) connected to Kyma-Connect/PacaConnect will show up as a PacaProxy. If you do not see it then consult the "Troubleshooting" section for guidance.

*Capybaras* displays any Macs currently running KymaConnect or CapyLink (provided KymaConnect has the "CapyLink" feature turned on. See the KymaConnect user guide for information). If the Mac is currently running and connected to the same Wi-Fi network as the iPad, and KymaConnect/CapyLink are active, then that computer's name will display as a "Capybara". If you do not see it then consult the "Troubleshooting" section for guidance.

Under some set ups it is possible for the same Paca(rana) to display in both the Paca(rana) and PacaProxy sections. Typically this indicates that the network is not quite configured properly (normally the Paca or Pacarana is on its own "private" network when using KymaConnect/PacaConnect). You can operate your set up in this manner if you wish but we suggest reviewing your set up to see if this is really what you intended and need. Regardless we suggest connecting through the PacaProxy item, and not the Paca(rana) item, as this then lets you access some of vKiP's option features.

vKiP is designed to work in an environment that has a mix of Capybaras and Paca(rana)s; even multiples of each. An example of this type of situation might be a sound design studio with multiple Kyma workstations, or a university media lab. Paca(rana)'s each have a unique name in the form of "beslime-XXX", where XXX is the device's serial number. This serial number is visible from the Paca(rana)'s front panel display in the Help section. If you have multiple Paca or Pacaranas you may find it helpful to label the Kyma workstation with the name of the device it is associated with (the one that connects over FireWire).

You can switch between different hosts at any time. Once the connection is established vKiP "resyncs" with Kyma so that vKiP's display shows the current values of the VCS.

vKiP also remembers the last host whenever you leave the app. It will attempt to reconnect to this last host the next time you start vKiP. If that host is unavailable for any reason vKiP will still show the host name but with "offline" after it.

### **Main Screen**

Virtually all of vKiP's functionality is located on one screen; additional information and preference selections are available by pressing the *icon* icon. The main screen has three general "sections":

- · 4x8 matrix of switches (buttons)
- · faders, rotaries & LCD
- · general controls area

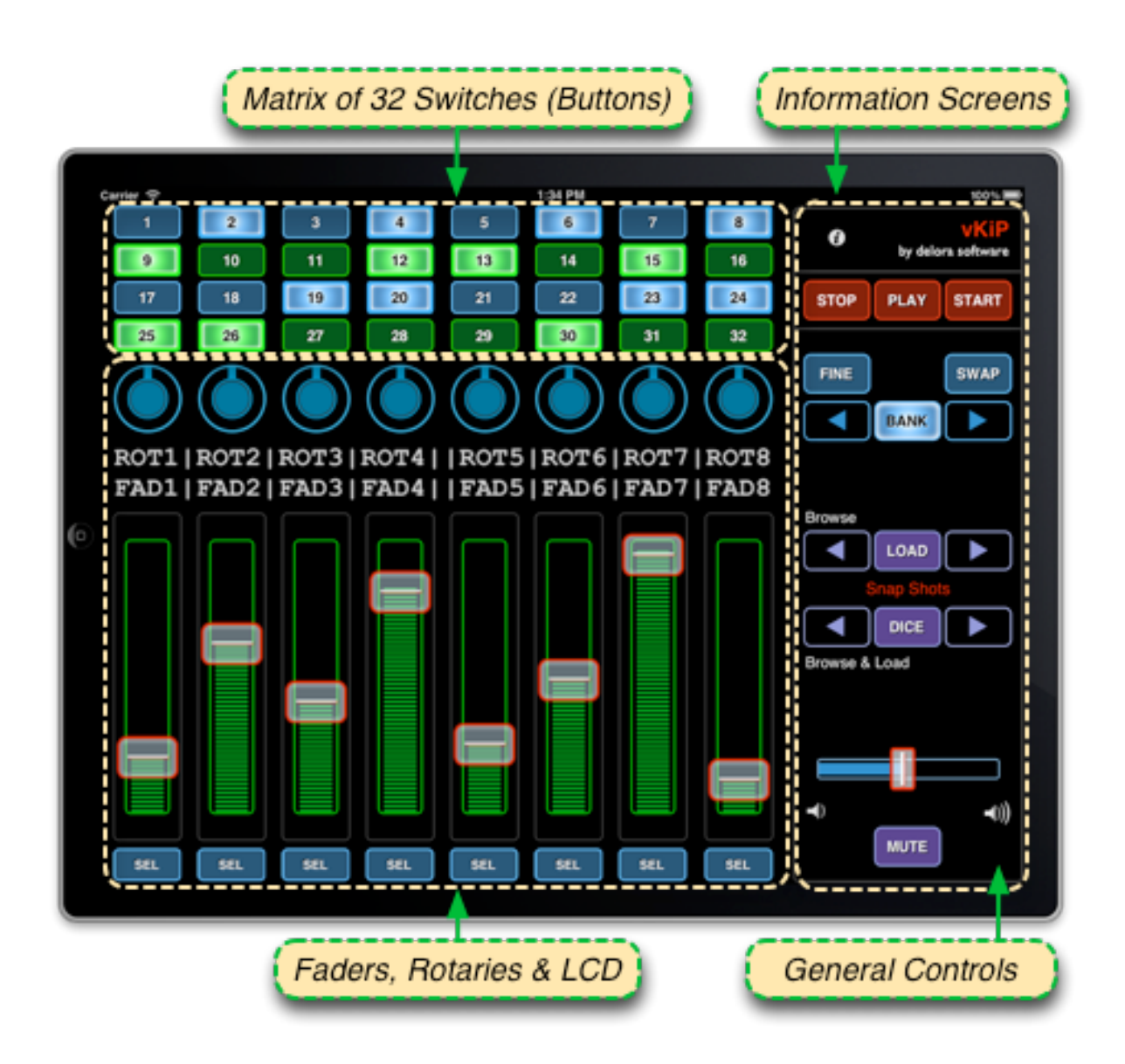

# Orientation

vKiP automatically creates an optimized layout for both the vertical (portrait) and horizontal (landscape) orientations. You can select either one at any time simply by rotating the iPad. If you wish to "lock" a particular orientation use the iPad's orientation lock feature.

Note to vKiP 1 users: The original version of vKiP offered two different landscape layouts, "left handed" and "right handed". The current vKiP now only offers a single landscape layout.

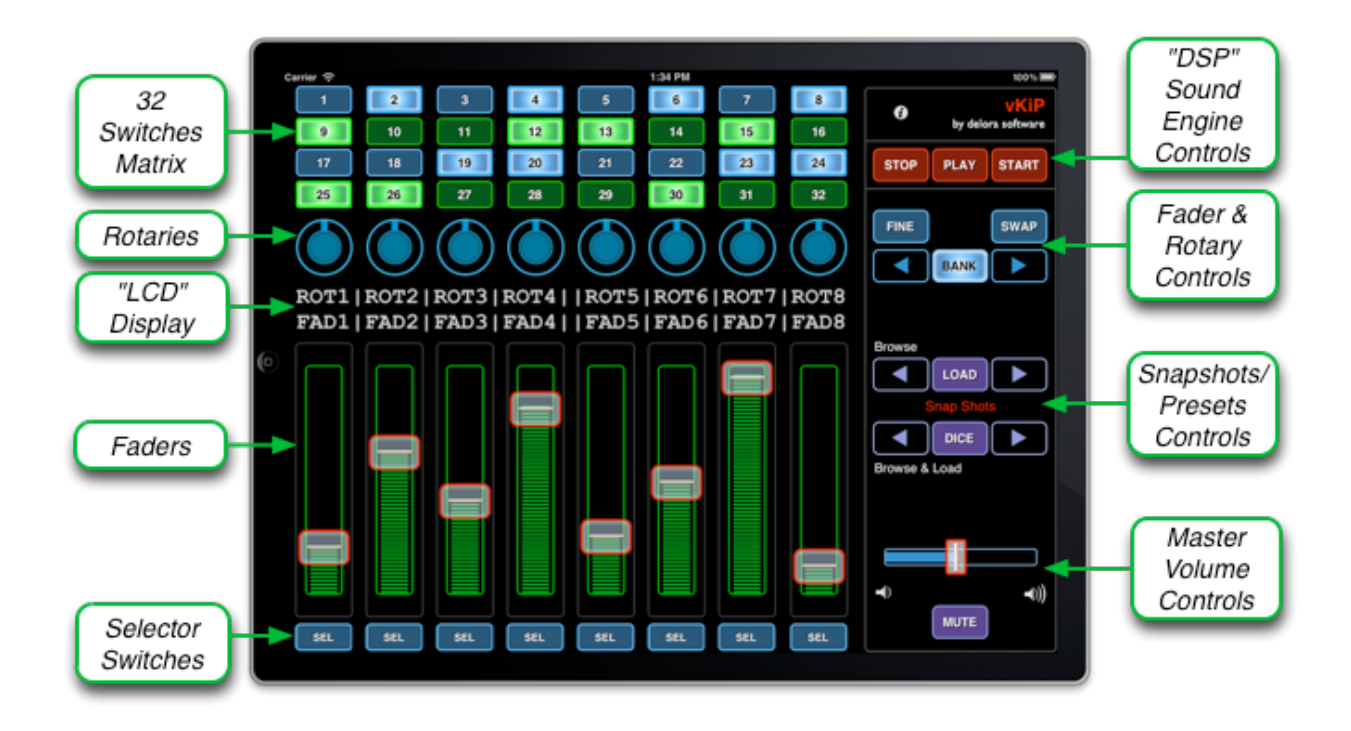

### Matrix of 32 Switches

Kyma always assigns the top four rows of eight switches to the first 32 switches used by the currently active virtual control surface "layer". These are not "banked". vKiP emulates the functionality of this matrix, including an indication (by the button's illuminosity) of the on/off state if toggle buttons are used.

15

# Faders/Rotaries and Associated Controls

The eight faders and eight rotaries work as you would expect. Slide the "thumb" up and down to adjust each fader, or move your finger in a circle around the center of a rotary. You can see (and hear)

#### <u>Note</u>

If you adjust a fader using the computer mouse, be aware that Kyma does not send the updated value to its control surface until you release the mouse button after dragging the fader. Thus, you won't see the fader change on the vKiP screen until you release the mouse button. fader changes made on vKiP reflected in the value and position of the fader on your computer screen.

Rotaries by default are adjusted using a circular motion. You may find though that you prefer to use a more "up and down" motion. You can select this by exiting vKiP and opening the iOS Settings app, then select vKiP. Here you will find the "Linear Rotaries" option, as well as these other preference settings: (See the chapter "vKiP Preferences" for more information on all preference options).

#### "Jump to Touch" Option

Enable if you wish taps within the fader bar to move the fader to that value immediately. The default setting for "Faders Jump to Touch" is OFF.

#### "Control Touch Shows Value" Option

If you want to see the real time value changes in the "LCD" display when manipulating an individual fader or rotary, you can enable the Preference option "Control Touch Shows Value".

When "Control Touch Shows Value" is enabled, vKiP will request that Kyma displays the rotary and fader value *for the latest rotary or fader you have touched.* The "LCD" will show these values, plus the rotary and fader complete label names. These will remain showing as long as you

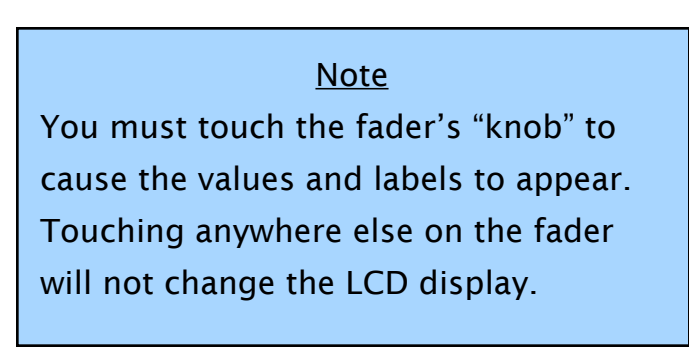

touch the rotary or fader. Once you release, the value display will remain showing for about a second before reverting to the LCD showing short labels for all rotaries and faders. If you move from one rotary/fader to one in a different column the display will immediately update to show the new column's rotary and fader labels plus values.

#### Selector Buttons

The eight buttons at the bottom of the screen are the **selector switches**. Pressing one of these will "illuminate" that selector switch and cause the "LCD" display to show the current setting names and values for the corresponding rotary and fader. Press it again to return to normal display usage.

#### <u>BANK</u>

Kyma allows for a large number of rotaries and faders, more than just the eight shown on the vKiP screen. To handle this, Kyma uses a "bank system" to choose which of the eight virtual control surface faders and rotaries are currently affected by vKiP. The **blue arrows** and **BANK** button in the General Controls area handle this. When **BANK** is darkened, the **arrow buttons** move the fader/ rotary assignments left or right one position per press. When **BANK** is lit they move by groups of eight.

#### <u>SWAP</u>

Kyma lets you alternate between what is controlled by a fader and what is controlled by a rotary. The **SWAP** button in the General Controls area performs this change. Why use the Swap function? Rotaries on the Motormix, the original VCS hardware controller, are "endless" rotaries, meaning that the information the VCS receives when you adjust one relates to how much you have changed the control and not the absolute position. Thus, the VCS does not convey the current value for any sound setting assigned to a rotary. By using the "swap" mode approach, vKiP allows you to see the absolute current values for the "rotary" parameters on the sliders.

Press **SWAP** once and the faders will "snap" to show the current values assigned to the virtual control surface settings normally assigned to rotaries. The normal colors of the faders and rotaries are reversed, with the Faders now blue and the rotaries green. Press **SWAP** again to return to normal operation.

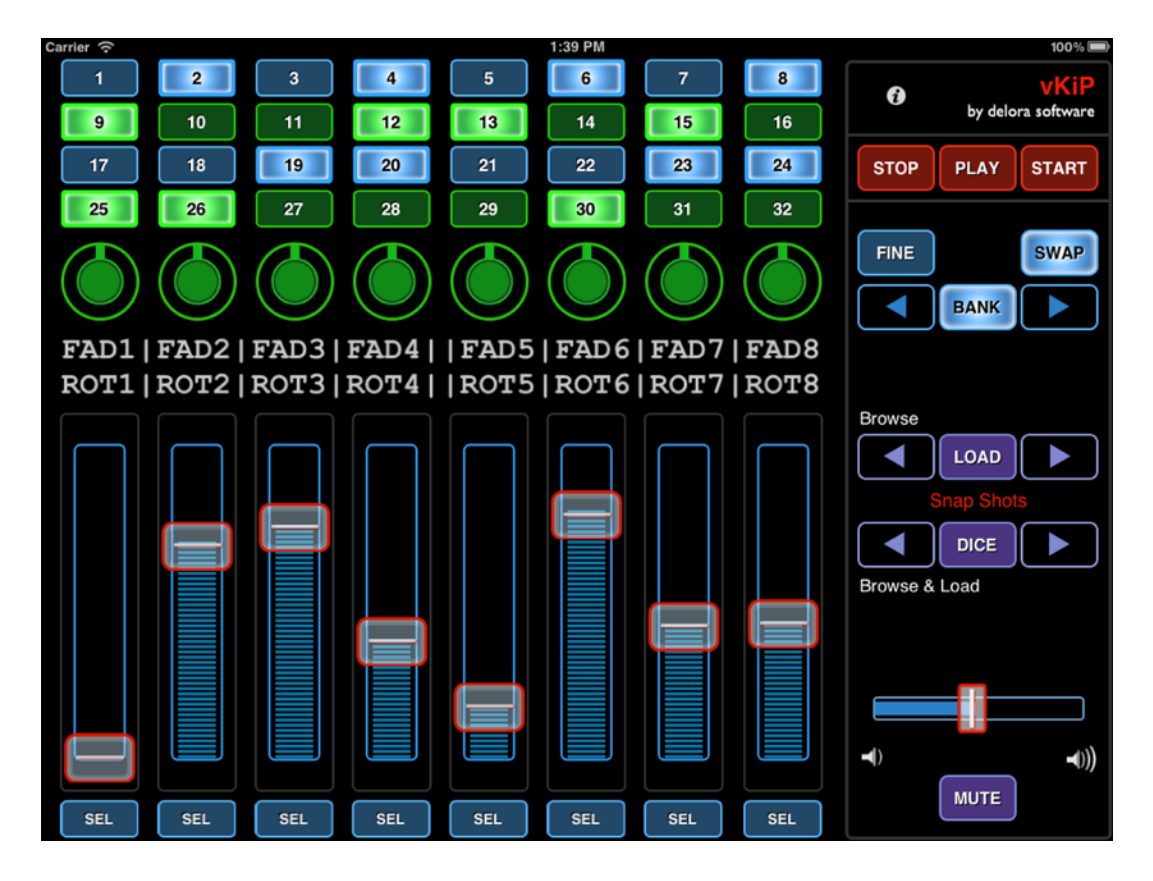

Swap mode enabled.

#### <u>FINE</u>

If you want to precisely adjust a sound setting, press the **FINE** button. The button will "illuminate", and the fader infill color lightens to indicate that you are in

18

"fine" mode. The thumb moves to the center of the slider to represent the value of the current setting. (If the current value of the setting is zero or at the maximum, the thumb remains at the end and is only finely adjusted in one direction.) Movement of the slider now equates to a much smaller change around that value. Press **FINE** again to return to standard fader adjustment control.

#### <u>Note</u>

Not all settings assigned to a fader or rotary have a meaningful "fine" adjust. Sometimes the corresponding sound setting will have only a couple of actual values. The VCS will not center in this case when you activate fine mode.

### **Snap Shots**

Each Kyma sound stores one or more histories (or snapshots) of all of the sound's current VCS settings. You can browse and/or load these snapshots (like a synthesizer preset) using the Snapshots buttons in the General Controls area.

If you want to just visually browse the presets, press the **purple arrow** keys in the top "*Browse*" area. The names will

#### <u>Note</u>

Sometimes when you press the arrow keys when Browsing, the preset name in the display doesn't change. This is normal, due to a consequence of how Kyma's VCS uses a MotorMix to provide similar functionality.

display in the "LCD" display. The list of snapshots "wraps around", meaning if you press either arrow key enough times in a row you will return to the same snapshot. Press **LOAD** to load in a preset so you can audition (hear the sound) and make adjustments.

To load a preset as you browse, press the **purple arrow** keys in the *Browse & Load* area. (Stepping through the presets here will be slightly slower than when just browsing.) Since you are also loading, you will hear each sound as you press these arrow keys. Unfortunately, the name of the preset in this case is not available to vKiP so the display does not show the preset names. (You can see the name of the loaded preset on the Kyma computer screen).

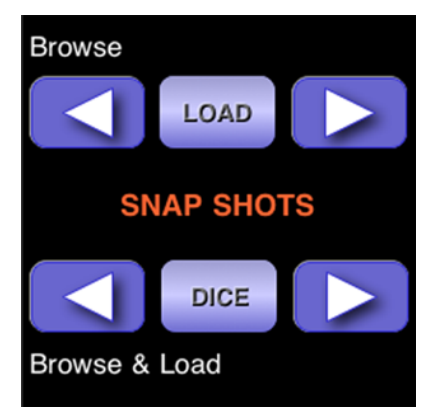

The **DICE** button randomly chooses new values for all of the current VCS settings except those you exclude with the VCS "lock feature" (those setting names shown in gray on the computer screen). You can also shake your iPad to achieve a "dice roll" action.

# Master Volume Controls

Adjust the master volume of the Kyma sound environment by moving the **blue** volume slider thumb horizontally. vKiP will remember your last adjustment of this volume setting and re-establish it each time vKiP is started up.

Press the **MUTE** button if you want to "turn off" all sound. The button will glow lighter and stay lit to remind you that "mute" has been activated. Press **MUTE** again to return to normal operation. The sound engine will return to your last volume setting.

# **Optional Sound Engine Controls**

If you are connected to a KymaConnect host then three additional buttons are available in the general controls area. If you connect to any other host, or use MIDI, then these buttons are hidden.

These buttons are used to control the "DSP" sound engine and accomplish the same purpose as the same menu commands on Kyma's DSP menu.

**START** causes the sound engine to begin processing the current Kyma sound. If a sound is already playing this will reset the sound engine and cause the sound to play from the beginning.

**STOP** halts sound engine activity, causing the sound to immediately cease.

**PLAY** is used to start, pause, and continue a sound. If no sound is playing, tapping this button causes the current sound to begin. Once it is playing, each time you tap this button the sound will toggle between being paused (no sound) and playing (sound).

# Info Button 🚺

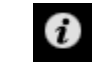

The Info button takes you to a hierarchical set of information and operation screens. We have already introduced those related to connection so we will cover the others in this section

20

The "User Guide" list button will display a pdf of the vKiP user manual.

Tapping "*Support*" takes you to a special support screen where you can email us about any difficulties you may encounter. The Support screen offers a short bit of troubleshooting advice and provides a button you can press to send an email message directly to Delora Software technical support. In this email you should provide as much information as you can about the nature of your problem, your particular set up (especially networking), how you are trying to connect (MIDI, network MIDI, OSC), and any computers and their operating system versions. When logging is enabled (see section vKiP Preferences) you will see a second button "Email Log To Technical Support". Use this if Delora Software technical support has asked you to enable logging.The "*About*" screen has a link to Delora's website, as well as legal and license information.

Note Regarding email. The application can only send a log file if you have enabled at least one active email account on your device. Please set up this account if you have not already done so before turning on logging.

| 5  | 6        |       | 7       |       | 8        |        | i      | vK              | iP  |
|----|----------|-------|---------|-------|----------|--------|--------|-----------------|-----|
| 13 | 14       |       | 15      |       | 16       |        |        | by delora softw | are |
| 21 |          |       |         |       | vKiP     |        |        |                 | one |
| ×  |          |       |         |       |          |        |        |                 |     |
|    | User Gui | de    |         |       |          |        |        | >               |     |
|    | Support  |       |         |       |          |        |        | >               |     |
| 9  | About    |       |         |       |          |        |        | >               |     |
|    | What's N | ew In | This V  | ers   | ion      |        |        | >               |     |
|    | Connect  | to Ky | ma ('be | esliı | me-245*' | conn   | ected) | >               |     |
|    |          |       |         | Ref   | iresh Co | ntrols | ;      |                 |     |
|    |          |       |         |       |          |        |        |                 |     |
|    |          |       |         |       |          |        |        |                 |     |
|    |          |       |         |       |          |        |        |                 |     |
|    |          |       |         |       |          |        |        |                 |     |

*"What's New In This Version"* describes what has changed in the current vKiP version. It also displays a *"running history"* of changes since the product was first released.

*"Connect To Kyma"* provides a way to select what Paca(rana) or Capybara you wish to connect, and whether you will use OSC or MIDI. *This is covered in the Setup section.* 

*"Refresh Controls"* is used to send a message to Kyma to resend all the current VCS settings. Use this if you suspect that Kyma and vKiP are no longer "in sync".

# **vKiP** Preferences

You can alter the behavior of some key aspects of vKiP through various preference settings. Each of these can be viewed, and modified by the iOS Settings app. Start iOS Settings, then look for the vKiP icon in the list of apps. Tap it to see the vKiP preferences. *Note that you must exit vKiP to access the Settings app, and then restart vKiP once you have made your changes.* 

*Theme* lets you select which of the available themes (or "skins") that you would like to use. "Classic" is a slightly modified version of the original vKiP style; "Modern" offers a crisp, contemporary look.

*Strict LCD Emulation* refers to the positioning of information in the display. In vKiP, rotary labels are shown on the top line of the display (beneath the rotaries) and fader labels are on the display's bottom line (above the faders). While this might seem to be obvious positioning, it is opposite to the display order on the MotorMix (and the Delora vM2 application). So if you are more comfortable with that original format, turn "ON" the *Strict LCD Emulation* setting.

**Disable Auto-Lock** allows you to override the iPad's standard operation of turning off the screen and going into "sleep mode" when you do not perform a screen action during a period of time. Select "on" to keep the vKiP screen displayed continuously. This setting only applies to vKiP and does not affect your overall setting for Auto-Lock in the Settings application. *Note: Setting Disable Auto-Lock "on" may deplete your iPad battery faster.* 

*Jump to Touch* will cause the fader knob to move/"jump" to wherever you tap in its "fader channel" (the middle area that fills with color as the fader is moved) when this feature is set to "ON". When enabled, this will apply to the Faders and Volume slider.

*Control Touch Shows Value*, when set to "ON", shows the value of the fader and rotary in the "LCD" display as long as you are pressing on the thumb/dial. Thus, you can see "real time" changes when moving the fader thumb up/down.

Once your finger releases off the screen, the "LCD" returns to its normal mode of showing the names of all current faders/rotaries.

*Linear Rotaries* when "ON" causes the rotary controls to respond to vertical instead of circular drags. To use a linear rotary press within the rotary area and then drag your finger upwards to cause the rotary to rotate in a clockwise manner; drag downward to cause the rotary to rotate in a counter-clockwise direction.

You may, from time time time, need to provide additional information to help us diagnose your problem. The two switches at the top of the Support screen are only for this exceptional situation and *should be left in their default settings at all other times.* The default setting for "Enable Logging" is "OFF"; for "Clear Log at Startup", the default is "ON".

**Enable Logging** turns on special instructions in vKiP to capture important events regarding its operation into a special "log file". Normally this is left in the OFF position unless you are requested by Delora Software technical support to turn it on to help troubleshoot a difficulty you are experiencing.

*Clear Log at Startup* controls if the log file is erased each time you start vKiP. Log files consume some of the iPad's flash memory so they need to be cleared from time to time. Normally this is done each time vKiP starts up. However sometimes it is helpful to observe behavior for a number of different times vKiP is started. When this is desired this switch is moved to the OFF position. Leave this switch ON unless you are requested by Delora Software technical support to do otherwise. Regardless whenever you set "Enable Logging" to OFF you should also set "Clear Log at Startup" to ON.

# Getting the Most Out of vKiP With the Kyma VCS

*Kyma's VCS integration provides a number of useful features that are not fully documented, or the documentation requires a careful reading of <u>Kyma X Re-</u><u>vealed!</u> Here are a few of our favorites.* 

<u>Optimize the VCS for vKiP</u>: Kyma provides substantial, easy-to-use, VCS editing. It is easy to adjust a sound's VCS to fit your particular needs. Often though a sound's VCS is laid out best for the computer's display and not vKiP. If you use a sound frequently, or rely on adjusting it in a performance setting, then it makes sense to adjust the various "widgets" to better fit vKiP. Here are a few hints:

- 1. Use faders for any control where immediate visual feedback is important. vKiP and the VCS work in tandem to display many more that just eight faders through the bank facility. So there is no reason to hamper your interaction with a sound simply to fit it all on one screen. Likewise use rotaries for values that require only coarse adjustment, such as multi-position switches or selectors.
- 2. If you require more than eight faders or rotaries make sure that they are ordered in such a way to show in groups of eight on vKiP. Kyma assigns the order automatically but often the choice is not what is best for use on vKiP. Study <u>Kyma X Revealed</u> for how you can move VCS "widgets" around on the screen to get the grouping you desire on vKiP. This takes a little experimenting but the results are well worth it.
- 3. You can manipulate the VCS to only display desired settings on vKiP. The VCS offers horizontal faders but these are not displayed on vKiP (or a MotorMix for that matter). Use vertical faders for settings you want on vKiP's screen and horizontal faders for the others.

<u>Create alternative VCS pages</u>: Each sound can have as many "pages" as you wish. Normally this is used to provide VCS access for each sound contained within a sound but an alternative use is to provide a different style VCS for specific needs. For example, you might have one VCS page that is optimized for computer display, but another one that is more appropriate for use with vKiP. Another example is a VCS page that only shows those controls used during performance, optimized for ready access from vKiP. You will have to select the active page from the computer but once selected everything is controlled from vKiP. Note that you can determine which page is shown when a sound is first run by selecting that page before saving the sound.

<u>Roll the dice!</u>: The "dice roll" is one of the coolest features in Kyma and can be an extremely effective way to explore a sound's possibilities, provided the sound's VCS is set up appropriately. This is discussed thoroughly in <u>Kyma X Revealed</u>. What you might have missed though is how easy it is to use this feature with vKiP! vKiP not only has a dedicated push button ("DICE") that you can press whenever you wish to create a brand new variation, but also recognizes the iPad "shake gesture". Use the "roll dice" feature liberally when you first encounter a sound (after "surfing the presets" of course), or you just want some inspiration from a well-traveled one.

# Troubleshooting

# **General Connection Issues**

Because vKiP works in conjunction with computer hardware and software products, problems that may arise are primarily due to connection issues between the various components. In these cases, vKiP typically attempts to automatically re-establish the connection. If, after some time, it cannot do so, the iButton will pulse red and vKiP will no longer respond to Kyma's VCS, nor be able to send to it.

By far the most common problems relate to an improper network setup. Networking can be notoriously difficult to troubleshoot, especially when a setup was working just a few minutes ago suddenly stops working. Fortunately many Wi-Fi routers, and computers do an admirable job of "just working".

IP addresses (those four numbers separated by periods, like "192.168.1.27") determine whether two devices can communicate or not. Each local network, like the one in your home, school, or studio, uses a certain range of IP numbers. If two IP numbers do not share the same "subnet" then communications is unlikely without special "bridging" hardware or software. Even if this works for Internet browsing it's not assured it will work with something like network MIDI and OSC.

Most networks automatically assign IP numbers in a way where everything happily works. However if you move your iPad (or laptop computer) about you may have special "location" setups for work, home, and so on. If you inadvertently leave the iPad or computer set up for the last location in may no longer work in your studio.

Another common cause of IP issues is relying on manually assigned IP addresses. This can work well but you need to understand the implications, which may be difficult if someone else set them up for you. If you are having trouble connecting check the IP address of your iPad from the iOS Settings app. Compare it against your computer (if using network MIDI, Ky-maConnect, PacaConnect, or CapyLink), or your Paca(rana). Verify that they are on the same subnet. if not then you have an IP setup issue.

If you are new to networking, or need a refresher, you may find our networking guide at http://www.delora.com/tips\_and\_trends/networking\_guide/network-ing\_guide.html helpful.

Much of iOS's networking features like AirPlay and iTunes Wi-Fi sync rely on a properly working Bonjour set up. Most networking hardware now supports Bonjour without issue but a few non-Apple router have issues. Usually an Internet search on your router's model and Bonjour will show you forum messages and other indications of an issue. Sometimes you will be able to resolve the problem with a firmware update but in the extreme you may need to replace your router. Bonjour is a very important feature that many apps, including vKiP rely upon so this problem is something you should address.

If Another common problem is a network that suddenly stops working. Many times this can be remedied by exiting vKiP and then using the iOS Settings app to turn Wi-Fi off. Wait a few seconds and then turn it back on and select your network. If this does not work then doing a complete restart of your iPad may help.

Sometimes though the problem rests with one of your network components, usually the "router" or "access point". They may appear to be working, for example you can still access the Internet from a web browser, but your Paca(rana) or computer no longer shows up on vKiP's connection screens. Try powering off the router/access point, wait a few seconds, then power it back on. This "hard reset" may clear whatever condition was leading to the problem. However be sure to give the network a bit to "come back up", and also reconnect to it from the iOS Settings app.

Faulty cables are a surprising common problem with network set ups. For example the cable between the Paca(rana) and your Mac or other network equipment will cause network problems if it is damaged. Sometimes this is intermit-

<sup>28</sup> 

tent and slight movements of the cable can cause it to stop working or start working. If your Paca(rana) seems to no longer be available on the network, first cycle power to it, then after it has been running for about 10 seconds check its Help screen to find its IP address. If the address reads 0.0.0.0 then it is not connected to the network. Alternatively you can check the IP address from Kyma's DSP Status window, under the Configure popup.

If you encounter this situation try replacing the Ethernet cable with a known good cable. In fact it does not hurt to try a third cable if the second also does not work. As unlikely as it seems we have encountered multiple faulty cables in our own troubleshooting endeavors. Also cable problems can affect any element in your "wired" network so don't overlook one somewhere else.

Another place to investigate when a previously working setup stops working is your Paca(rana). Paca(rana)s under some unusual circumstances can loose the ability to properly handle OSC even while otherwise working normally. The only remedy for this situation is to power the Paca(rana) off, wait a few moments, and the power it back on.

Wi-Fi signal quality also plays a big factor in how well your wireless set up works. Applications like vKiP that rely on OSC or network MIDI do suffer data loss when the Wi-Fi conditions are poor. This is different than say browsing a website. In that case poor Wi-Fi signals only make the website load very slowly; you may not even know there is a problem. OSC and network MIDI are not so forgiving.

In our experience the iOS Wi-Fi signal level on the status bar is not an accurate predictor of Wi-Fi signal issues because it tends to be a fairly long term average; short term issues, such as you might experience moving about the studio and happening for a bit in a "dead zone", will not necessarily show a low level. Also the signal level does not indicate when there is interference from other Wi-Fi networks, often a source of signal quality issues.

If you suspect you are losing button presses, or fader moves seem very "laggy", then you may be in a low signal area. Try moving around to see if operation improves. Sometimes just reorienting the iPad does the trick. For example even a relatively close Wi-Fi access point that your body is between it and the iPad may have low signal quality yet miraculously improve when you turn 90 degrees in your chair.

One way to avoid many of these issues is to use a dedicated "computer-to-computer" Wi-Fi network between your computer and iPad. These so called "ad-hoc" networks may provide a higher quality connection. The reasons are due to proximity (you are probably closer to the computer than an access point) and dedicated data traffic since only the iPad and computer are using it.

Unfortunately you cannot use an ad-hoc network for every need unless you also have additional software running on your computer. Ad-hoc works fine for network MIDI without additional consideration. If, on the other hand, you wish to use it with your Paca(rana), then you will need to use either KymaConnect or PacaConnect to "bridge" the ad-hoc network to the network where Paca(rana) is connected, even if the Paca(rana)'s Ethernet port is directly connected into your Mac.

The appendix contains instructions for setting up such a network on a Mac; Windows computers offer a similar feature.

### Important Notes About the VCS

Kyma's VCS has some operational attributes that impact vKiP. Some of these may appear to be a problem with vKiP until you understand the idiosyncrasies. VCS was made to work well with a MotorMix so some of its flavor remains in the stew. Some examples of note:

- 1. When you move an on-screen fader using the mouse the VCS *does not* send any indication of change to vKiP (or any other control surface) until you release the mouse button. However if your mouse or trackball has a "scroll wheel" that is set up properly you can adjust the on-screen fader using that and vKiP will display the change as expected.
- 2. If you start vKiP while Kyma is already displaying the VCS for a playing sound, or vKiP reconnects, vKiP issues a "resync" request to the VCS. This command causes the VCS to send information to vKiP about the current set-

tings. Normally vKiP automatically does this whenever it needs to and stays in lock-step with the VCS. However occasionally the VCS and vKiP can get out of step. *This is normal and is a direct result of how the VCS works with the MotorMix and other con-*

*trollers*. The remedy is to press the "Refresh Controls" button on the Info screen.

- 3. The 32 switches can be used as status indicators, including the ability to show in real time the currently playing sound/step. However, due to limitations of vKiP and the iPad, the updating of the switch "LEDs" can lag behind the computer screen, sometimes making the "movement" across the switches appear uneven when viewing on the iPad. This is normal.
- 4. Finally, Kyma's master volume command is "write only", meaning that Kyma never informs vKiP what the current master volume value is set to. vKiP remembers how you have changed the master volume and mute controls and will use their latest value each time vKiP

#### <u>Note</u>

If you have a Windows PC computer then you have a bit more work. rtpMIDI is a "work alike" for the Apple network MIDI scheme. This was developed by *Tobias Erichsen* who has generously made it available to users through his website. You can learn more about rtpMIDI here: http://www.tobias-erichsen.de/rtpMI-DI.html where you will find a link to download the installer and a tutorial that covers setup and use.

Whether you use rtpMIDI or instead elect to use the iPad's USB MIDI is entirely up to you. Harmony Systems, Inc. does not endorse or otherwise encourage you to use rtpMIDI. Furthermore your use of rtpMIDI is governed by the rules and requirements of Tobias Erichsen so you should understand what requirements, including any licensing, he requires.

initializes. If you never adjust the master volume using vKiP, then vKiP leaves Kyma's master volume unchanged. In other words if you prefer to set volume by another means then do not use the vKiP volume controls.

# Contact Delora Support

Please read the "Info Button" section of the "Using vKiP" chapter for information on contacting Delora Support.

# Appendix

### **Using Network MIDI**

If you wish to send and receive MIDI over the Wi-Fi network between your iPad and a computer (or a computer acting as an intermediary of another MIDI device) then you need to set up that computer to offer a network MIDI connection. OS X has offered network MIDI as a part of its CoreMIDI facilities for quite a few years now; any Mac running OS X Leopard or later already has network MIDI built in. All you need to do is use the OS X Audio Midi Setup application to create a network MIDI port.

Setting up the network MIDI port is only half of the equation; you also need a way of forwarding network MIDI to the physical MIDI port you use to connect to your Capybara (or even Paca(rana). Fortunately OS X's network MIDI driver has a nifty feature to directly connect a network MIDI port with another physical MIDI port (virtual MIDI ports do not work in this situation).

Lets look at setting up an OS X network MIDI port that you can use to connect to your Capybara or Paca(rana).

33

Start by running Audio Midi Setup. Note which MIDI port your Capybara is connected to. Double-click the "Network" icon. This will bring up the network MIDI setup screen.

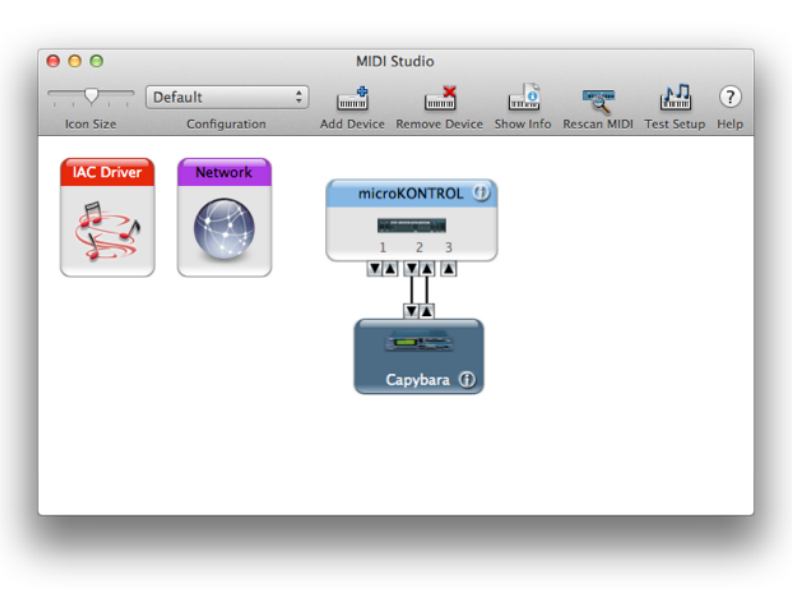

| My Sessions            | Session                  |                      |              |
|------------------------|--------------------------|----------------------|--------------|
|                        | ?                        | Enabled Po           | ort: 5004    |
|                        | Local name:              |                      |              |
|                        | Bonjour name:            |                      |              |
| + -                    |                          | Name                 | Latency adj. |
| Directory              | Participants:            |                      |              |
|                        |                          |                      |              |
|                        |                          |                      | Disconnect   |
|                        | Latency:                 |                      |              |
|                        | ms 1000 500 1            | 100 50 10 3          | 0 -3 -10 -50 |
|                        | Address: 192.168.1.1     | 19:5004              |              |
|                        | 192.168.63<br>192.168.21 | .1:5004<br>.2.1:5004 |              |
| + - Connect            |                          |                      |              |
| Who may connect to me: | Live -                   |                      | ÷ → @        |
|                        | routings                 |                      |              |

If you have never set up a network MIDI connection before you will be greeted with a screen like the one here. Apple refers to network MIDI connections as "sessions", and you provide a name for each one. You can define as many sessions as you wish, each with its own settings.

Furthermore you can have as many sessions active at once as needed. Keep in mind though that vKiP only needs a single session to connect.

Click the "+" button under "My Sessions" to create a new network MIDI connection. Provide it a local name of your choosing (something easy to figure out and that does not conflict with other MIDI ports), and a "Bonjour name". This is what you will see in vKiP's connection screen. Here's an example:

| 00                     | MIDI Network Setup                   |
|------------------------|--------------------------------------|
| My Sessions            | Session                              |
| Сару                   | ? Enabled Port: 5004                 |
|                        | Local name: Capy                     |
|                        | Bonjour name: Studio Capybara        |
| + -                    | Name Latency adj.                    |
| Directory              | Participants:                        |
|                        |                                      |
|                        | Disconnect                           |
|                        |                                      |
|                        | ms 1000 500 100 50 10 3 0 -3 -10 -50 |
|                        | Address:                             |
|                        |                                      |
| + - Co                 | ect                                  |
|                        | Live - + →                           |
| Who may connect to me: | routings                             |
| Anyone                 | ¢                                    |

Now you need to connect the session to the physical MIDI device used to connect to the Capybara or Paca(rana). The "Live routings" popup menus give you a list of MIDI inputs and outputs that can be set to send and receive with the network MIDI session. Select the desired MIDI ports and your screen should look something like this:

| 00                                 | MIDI Network Setup                                             |
|------------------------------------|----------------------------------------------------------------|
| My Sessions                        | Session           ?         Enabled         Port:         5004 |
|                                    | Local name: Capy<br>Bonjour name: Studio Capybara              |
| Directory                          | Name Latency adj.<br>Participants:                             |
|                                    | Latency:                                                       |
| + - Connect                        | Address:                                                       |
| Who may connect to me:<br>Anyone ‡ | Live routings Capybara +                                       |

The final step is to enable the session and make it ready to accept connections. First select the session by name, then verify that the popup under "Who may connect to me:" is set to "Anyone". This popup can be used to restrict connections to only certain devices. Now tick the check box next to the session you wish to use. This will enable the session to accept connections. Shown on the next page is the final set up with vKiP connected.

| 00                                                    | MIDI Network Setup                                                                                    |                                                            |              |  |
|-------------------------------------------------------|----------------------------------------------------------------------------------------------------|------------------------------------------------------------|--------------|--|
| My Sessions                                           | Session                                                                                               |                                                            |              |  |
| 🗹 Сару                                                | ?                                                                                                    | 🗹 Enabled                                                  | Port: 5004   |  |
|                                                       | Local name:                                                                                           | Сару                                                       |              |  |
|                                                       | Bonjour name:                                                                                         | Studio Capybara                                            |              |  |
| + -                                                   |                                                                                                    | Name                                                       | Latency adj. |  |
| Directory                                             | Participants:                                                                                         | Silverback                                                 | 0 ms         |  |
| Silverback  Silverback  + - Co Who may connect to me: | Latency:<br>ms 1000 500<br>Address: 192.168.3<br>192.168.4<br>192.168.7<br>Live<br>routings<br>Capyba | 100 50 10 3<br>1.19:5004<br>53.1:5004<br>212.1:5004<br>ara | Disconnect   |  |

# Setting Up An Ad-Hoc Wi-Fi Network

OS X provides a simple, straight-forward way of setting up an ad-hoc Wi-Fi network using a Mac's built-in Airport. The following steps show screen shots from a Mac running Snow Leopard but they are similar for OS X Lion.

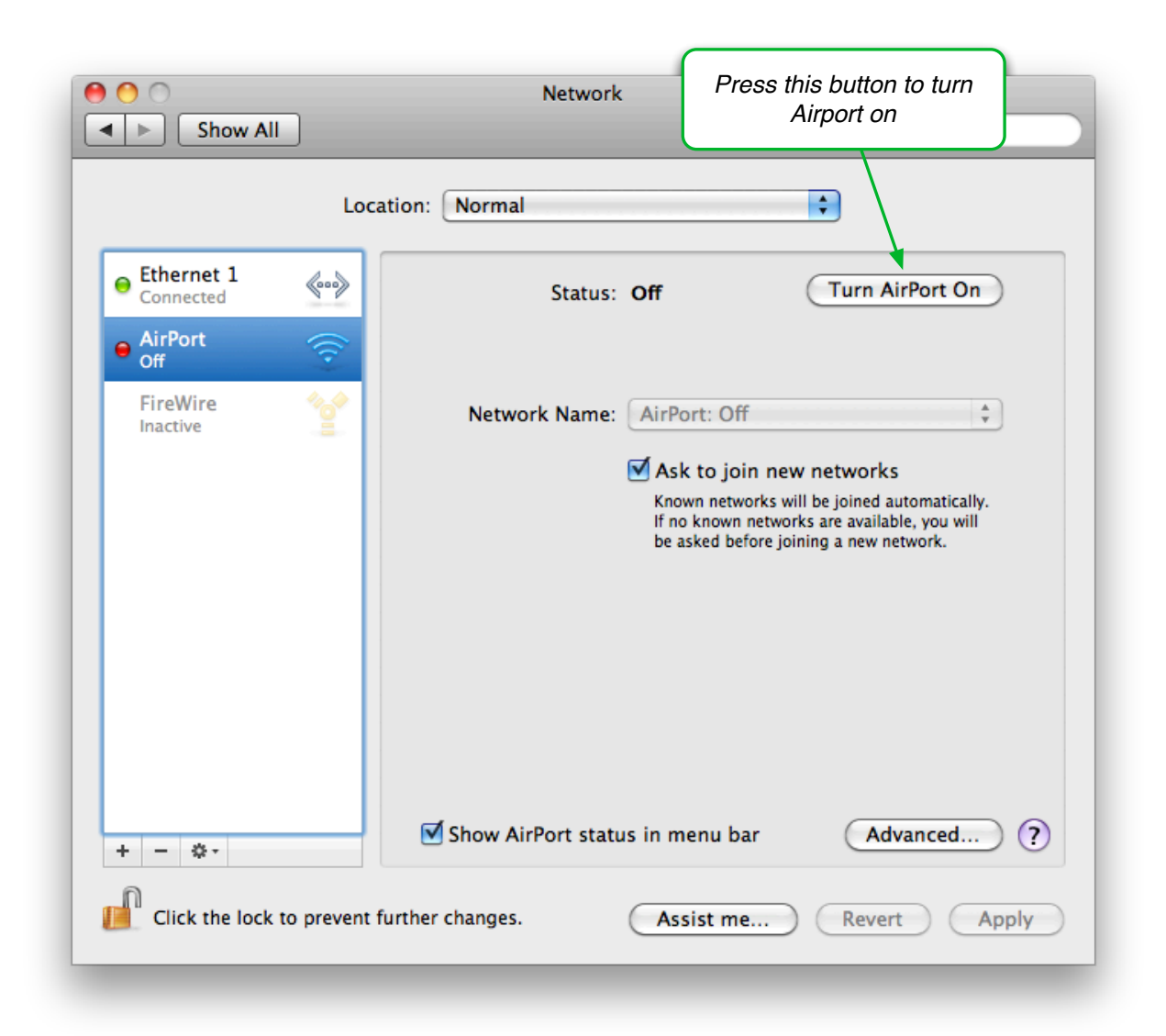

#### <u>Step 1:</u>

Open *System Preferences* and select "Network". Choose the Airport item from the list at the left. Turn Wi-Fi on if it is not already.

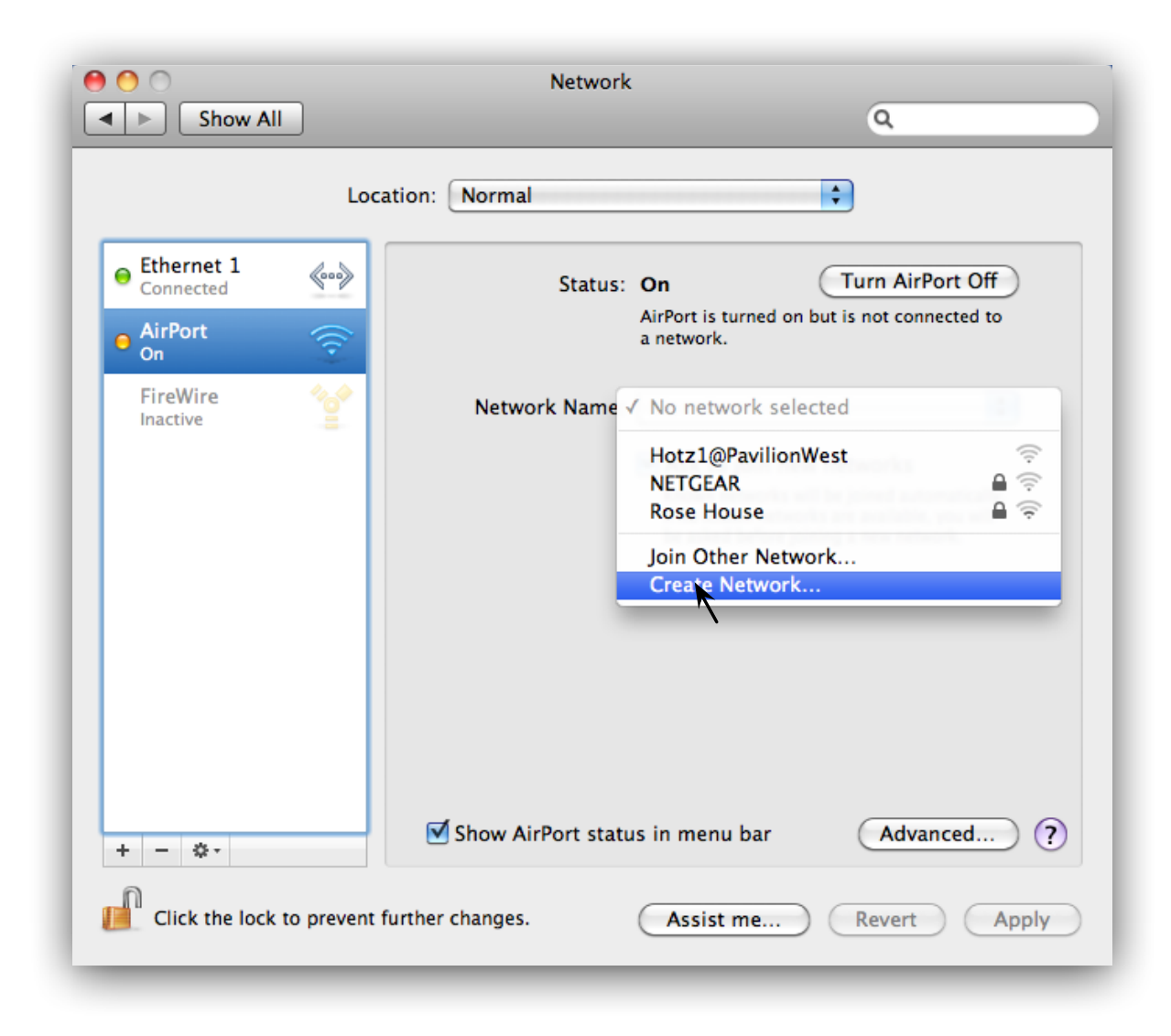

#### <u>Step 2:</u>

Open the "Network Name" popup, then select "Create Network...".

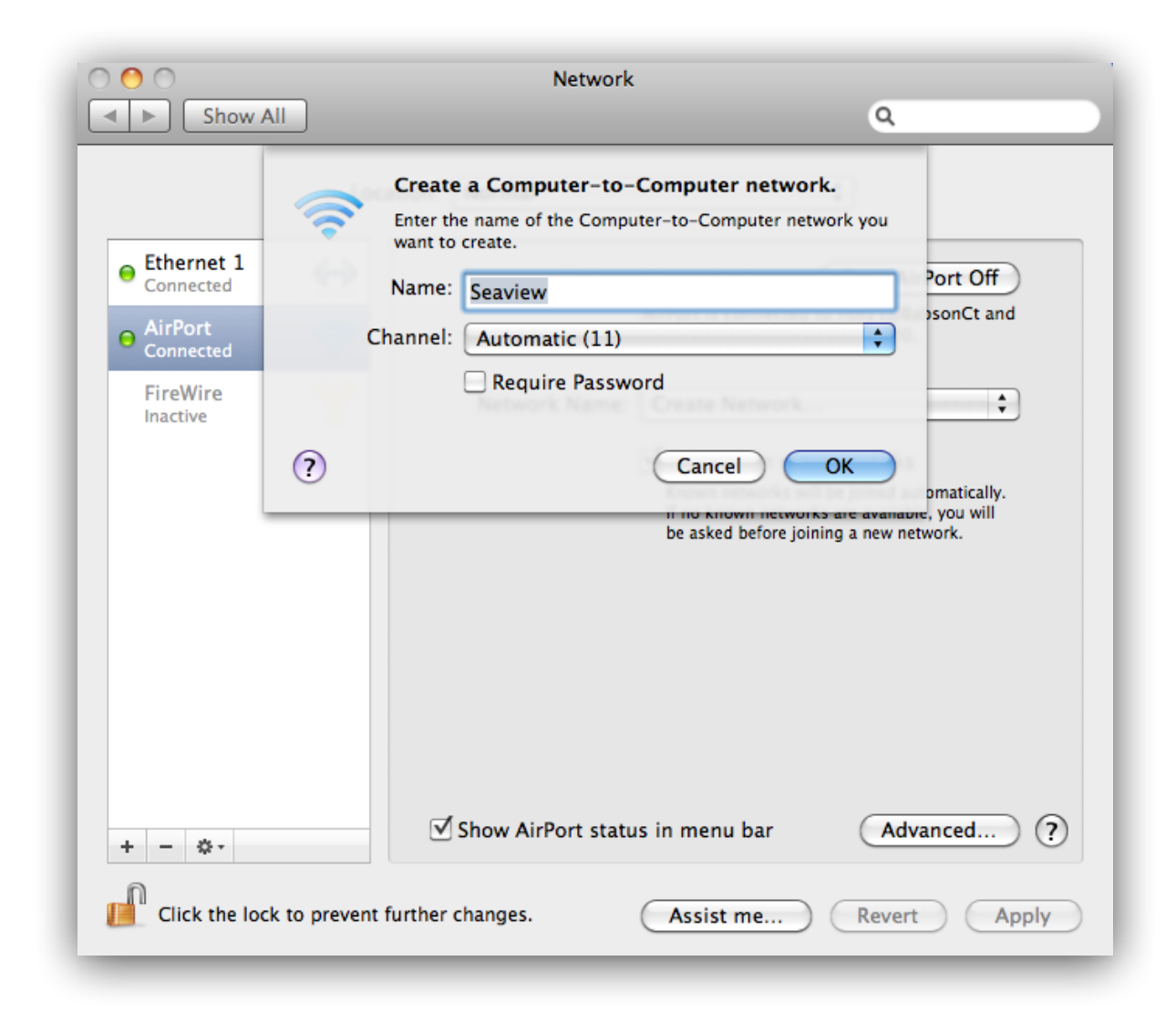

#### Step 3:

Enter a name for your ad-hoc network. Leave "Channel" set to "Automatic" unless you have problems with interference from other nearby Wi-Fi networks. If you are concerned about another laptop or device connecting to your Mac check "Require Password" and follow the on screen directions (recommended!). Note that if you elect to employ a password you will be required to enter that password also in your iPad when you attempt to connect to this ad-hoc network.

#### <u>Step 4:</u>

From your iPad's *Settings* application select "Wi-Fi". Turn "Wi-Fi" ON if it is OFF. After a few moments you will see the available Wi-Fi network candidates in a list. Select your

ad-hoc network, and if you have protected it by password, enter the password. Wait until the network strength indicator at the top left of the screen shows an active connection. This last step is important as it takes a few moments for the device to establish a valid connection with the ad-hoc network. If you leave the *Settings* application before this occurs and try to start another application, that application may be unable to connect. If that happens simply exit the application and wait until you see the signal strength graphic in the upper left.

# Acknowledgements

In addition to Harmony Systems, Inc.'s proprietary code, vKiP contains some code provided by generous and dedicated independent developers. The follow code was used:

**OSCPACK** -- Open Sound Control packet manipulation library

Copyright © 2004-2013 Ross Bencina

Permission is hereby granted, free of charge, to any person obtaining a copy of this software and associated documentation files (the "Software"), to deal in the Software without restriction, including without limitation the rights to use, copy, modify, merge, publish, distribute, sublicense, and/or sell copies of the Software, and to permit persons to whom the Software is furnished to do so, subject to the following conditions:

The above copyright notice and this permission notice shall be included in all copies or substantial portions of the Software.

THE SOFTWARE IS PROVIDED "AS IS", WITHOUT WARRANTY OF ANY KIND, EXPRESS OR IMPLIED, INCLUDING BUT NOT LIMITED TO THE WARRANTIES OF MERCHANTABILI-TY, FITNESS FOR A PARTICULAR PURPOSE AND NONINFRINGEMENT. IN NO EVENT SHALL THE AUTHORS OR COPYRIGHT HOLDERS BE LIABLE FOR ANY CLAIM, DAMAGES OR OTHER LIABILITY, WHETHER IN AN ACTION OF CONTRACT, TORT OR OTHERWISE, ARISING FROM, OUT OF OR IN CONNECTION WITH THE SOFTWARE OR THE USE OR OTHER DEALINGS IN THE SOFTWARE.

#### **Reachability Extensions** -- Enhancements to Apple's Reachability class, version 2

Reachability Extensions This is a derived work of Apple's Reachability v2.0 class.

Extensions Copyright (C) 2009 Donoho Design Group, LLC. All Rights Reserved.

Redistribution and use in source and binary forms, with or without modification, are permitted provided that the following conditions are met:

\* Redistributions of source code must retain the above copyright notice, this list of conditions and the following disclaimer.

\* Redistributions in binary form must reproduce the above copyright notice, this list of conditions and the following disclaimer in the documentation and/or other materials provided with the distribution.

\* Neither the name of Andrew W. Donoho nor Donoho Design Group, L.L.C. may be used to endorse or promote products derived from this software without specific prior written permission.

THIS SOFTWARE IS PROVIDED BY DONOHO DESIGN GROUP, L.L.C. "AS IS" AND ANY EXPRESS OR IMPLIED WARRANTIES, INCLUDING, BUT NOT LIMITED TO, THE IMPLIED WARRANTIES OF MERCHANTABILITY AND FITNESS FOR A PARTICULAR PURPOSE ARE DISCLAIMED. IN NO EVENT SHALL THE COPYRIGHT HOLDER OR CONTRIBUTORS BE LIABLE FOR ANY DIRECT, INDIRECT, INCIDENTAL, SPECIAL, EXEMPLARY, OR CONSE-QUENTIAL DAMAGES (INCLUDING, BUT NOT LIMITED TO, PROCUREMENT OF SUBSTI-TUTE GOODS OR SERVICES; LOSS OF USE, DATA, OR PROFITS; OR BUSINESS INTER-RUPTION) HOWEVER CAUSED AND ON ANY THEORY OF LIABILITY, WHETHER IN CON-TRACT, STRICT LIABILITY, OR TORT (INCLUDING NEGLIGENCE OR OTHERWISE) ARIS-ING IN ANY WAY OUT OF THE USE OF THIS SOFTWARE, EVEN IF ADVISED OF THE POS-SIBILITY OF SUCH DAMAGE.

### AsyncUdpSocket

This class is in the public domain.

Originally created by Robbie Hanson on Wed Oct 01 2008, updated and maintained by Deusty Designs and the Mac development community

http://code.google.com/p/cocoaasyncsocket/

### NSObject + Properties, NSString + PropertyKVC

Copyright (c) 2008-2009, Jim Dovey All rights reserved.

Redistribution and use in source and binary forms, with or without modification, are permitted provided that the following conditions are met:

Redistributions of source code must retain the above copyright notice, this list of conditions and the following disclaimer.

Redistributions in binary form must reproduce the above copyright notice, this list of conditions and the following disclaimer in the documentation and/or other materials provided with the distribution.

Neither the name of this project's author nor the names of its contributors may be used to endorse or promote products derived from this software without specific prior written permission.

THIS SOFTWARE IS PROVIDED BY THE COPYRIGHT HOLDERS AND CONTRIBUTORS "AS IS" AND ANY EXPRESS OR IMPLIED WARRANTIES, INCLUDING, BUT NOT LIMITED TO, THE IMPLIED WARRANTIES OF MERCHANTABILITY AND FITNESS FOR A PARTICU-LAR PURPOSE ARE DISCLAIMED. IN NO EVENT SHALL THE COPYRIGHT HOLDER OR CONTRIBUTORS BE LIABLE FOR ANY DIRECT, INDIRECT, INCIDENTAL, SPECIAL, EXEM-PLARY, OR CONSEQUENTIAL DAMAGES (INCLUDING, BUT NOT LIMITED TO, PROCURE-

MENT OF SUBSTITUTE GOODS OR SERVICES; LOSS OF USE, DATA, OR PROFITS; OR BUSINESS INTERRUPTION) HOWEVER CAUSED AND ON ANY THEORY OF LIABILITY, WHETHER IN CONTRACT, STRICT LIABILITY, OR TORT (INCLUDING NEGLIGENCE OR OTHERWISE) ARISING IN ANY WAY OUT OF THE USE OF THIS SOFTWARE, EVEN IF AD-VISED OF THE POSSIBILITY OF SUCH DAMAGE.

#### **Cocoa Lumberjack**

Software License Agreement (BSD License)

Copyright (c) 2010-2015, Deusty, LLC All rights reserved.

Redistribution and use of this software in source and binary forms, with or without modification, are permitted provided that the following conditions are met:

\* Redistributions of source code must retain the above copyright notice, this list of conditions and the following disclaimer.

\* Neither the name of Deusty nor the names of its contributors may be used to endorse or promote products derived from this software without specific prior written permission of Deusty, LLC.

THIS SOFTWARE IS PROVIDED BY THE COPYRIGHT HOLDERS AND CONTRIBUTORS "AS IS" AND ANY EXPRESS OR IMPLIED WARRANTIES, INCLUDING, BUT NOT LIMITED TO, THE IMPLIED WARRANTIES OF MERCHANTABILITY AND FITNESS FOR A PARTICU-LAR PURPOSE ARE DISCLAIMED. IN NO EVENT SHALL THE COPYRIGHT OWNER OR CONTRIBUTORS BE LIABLE FOR ANY DIRECT, INDIRECT, INCIDENTAL, SPECIAL, EXEM-PLARY, OR CONSEQUENTIAL DAMAGES (INCLUDING, BUT NOT LIMITED TO, PROCURE-MENT OF SUBSTITUTE GOODS OR SERVICES; LOSS OF USE, DATA, OR PROFITS; OR BUSINESS INTERRUPTION) HOWEVER CAUSED AND ON ANY THEORY OF LIABILITY, WHETHER IN CONTRACT, STRICT LIABILITY, OR TORT (INCLUDING NEGLIGENCE OR OTHERWISE) ARISING IN ANY WAY OUT OF THE USE OF THIS SOFTWARE, EVEN IF AD-VISED OF THE POSSIBILITY OF SUCH DAMAGE.